# Agilent DS03102A 示波器

## 1、示波器 DSO3102A 儀器如圖

光發管聽守

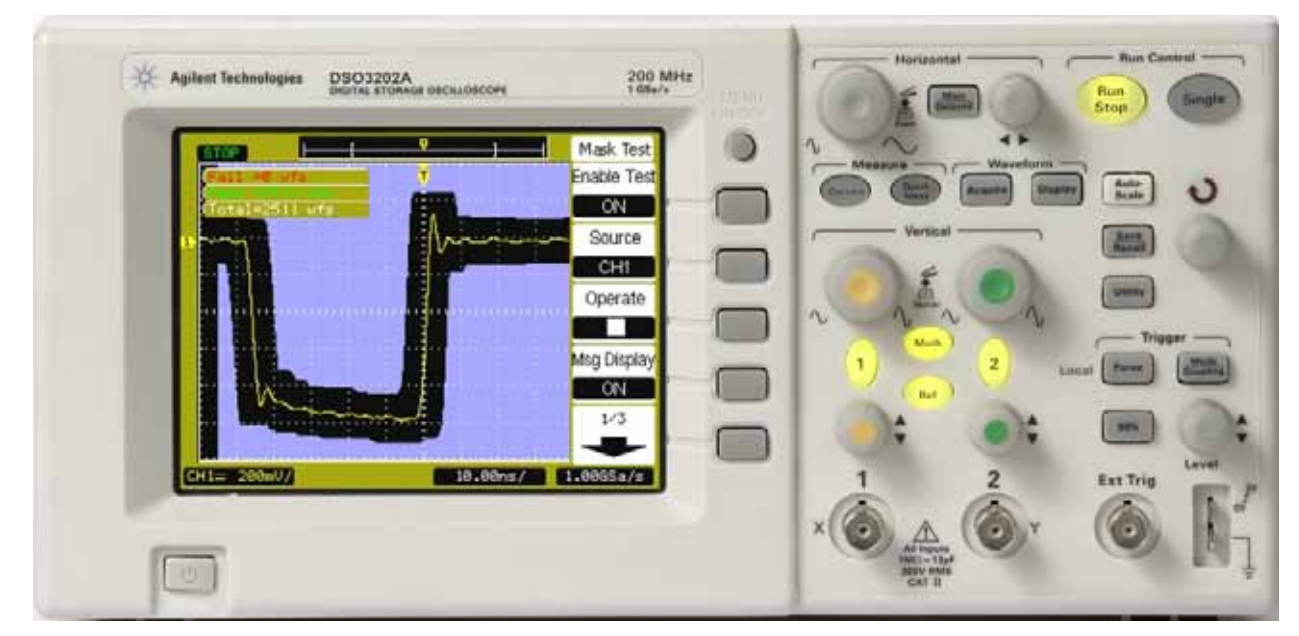

圖為 DSO3202A,按鈕和功能都和 DSO3102A 一樣, 只差 DSO3102A 為 100MHz, DSO3202A 為 200MHz。

## 基本按鈕使用說明:

【Horizontal】調水平單位。

【~】調週期單位

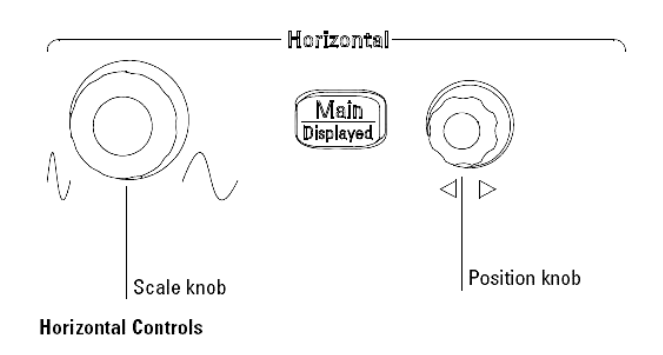

Measure

Meas

Cursors

## [Measure]

[Cursors]

Manual

Track

Auto Measure

[Measure]

Mode→Manual : Set Manual mode for cursor

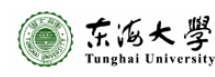

#### measurement

Type→Voltage:利用此選項量測電壓值

- ➡【Voltage 1/3】:均方根電壓值, 即訊號產生器的 Vrms。
- **⊃【Vpp】**:峰對峰電壓值
- **⊃【Vmax】**:最大電壓値
- **⊃【Vmin】**:最小電壓値
- ●【Vavg】:平均電壓值

→Time:利用此選項量測週期值

#### Source $\rightarrow$ CH1 : Sets the measurement

waveform

source

 $\rightarrow$ CH2 :

 $\rightarrow$ Math :

### [Waveform]

[Acquire]

[Display]

## [Run control]

【 Run Stop 】 啓動與停止 【 Single 】 【 Auto-Scale 】 【 <u>Save</u> Recall 】 儲存與叫出檔案。 【 Utility 】 【 】旋扭,

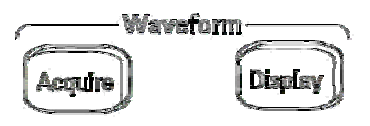

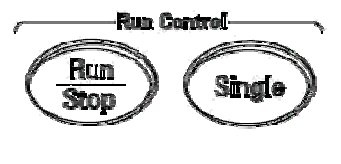

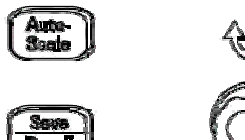

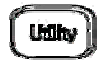

Save/Recall Button Location

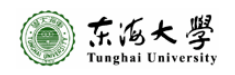

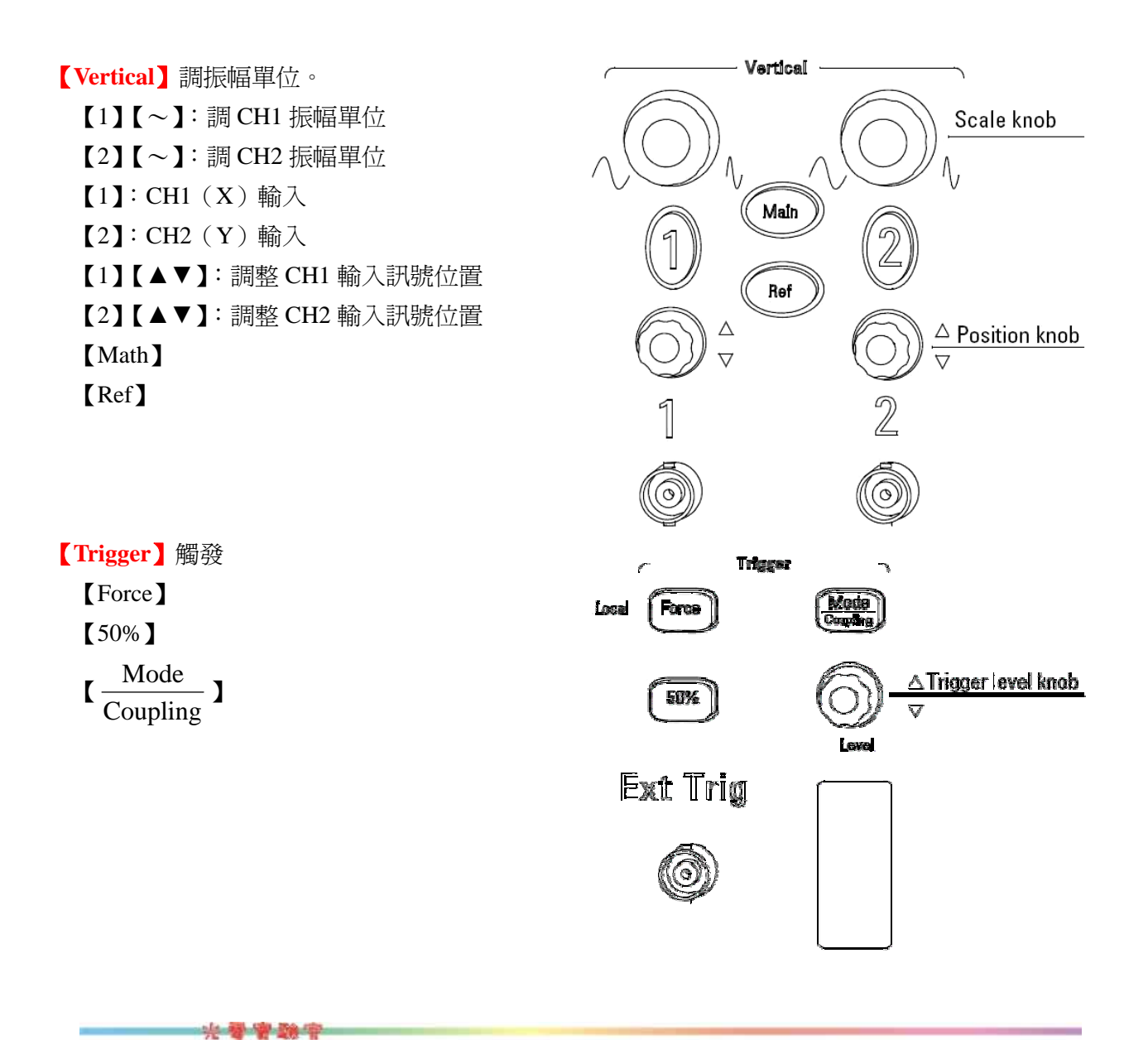

1、一些設定:按【Vertical】區域的【1】

## 【Coupling】 選擇【AC】

## 【Probe】選擇【1x】

(千萬不要選擇 10x或 100x或...,這會讓顯示的 Vp-p 乘上 10 倍 (或 100 倍)。且本實驗 室的實驗項目用不到此功能!)

# 【Invert】選擇【OFF】

(不要選擇【ON】,這會讓訊號量測正負値相反,即正偏壓會顯示成負偏壓,實驗過程中,對數據的判讀不方便。)

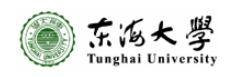

#### Agilent 示波器

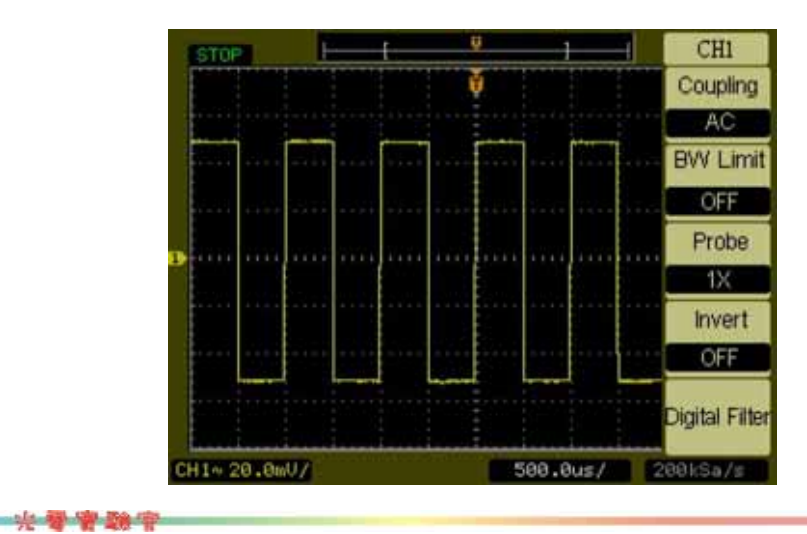

改變語言:將英文字幕改爲繁體中文

光导管动中

1、按【Utility】→【】

.....待續! 再 Chick !

量測數值:

1、按【Measure】→【Voltage】→【Vpp】,可顯示出 CH1 的 Vp-p 值。

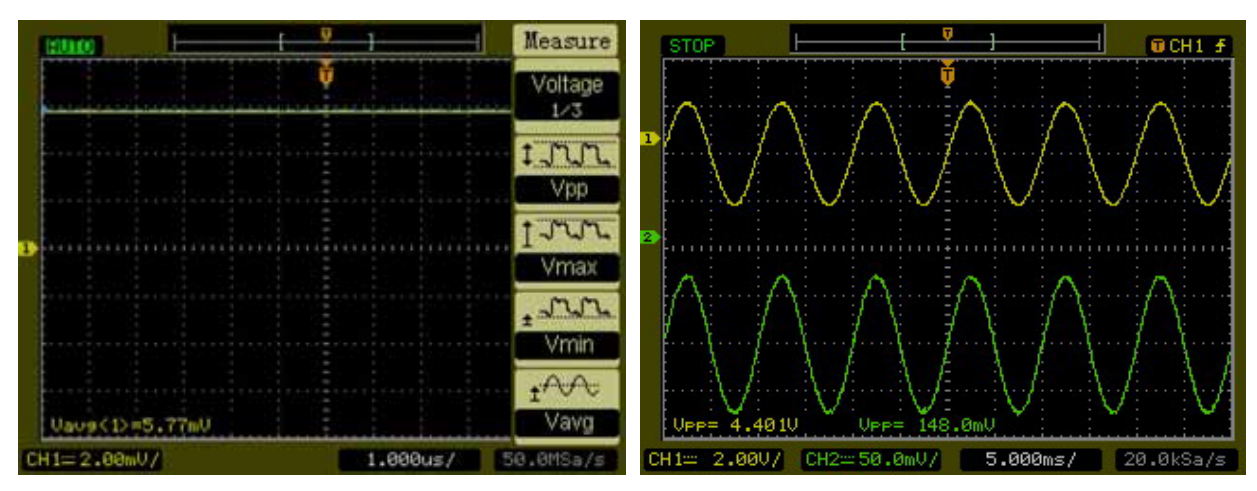

黃色的為 CH1, Vp-p 為 4.40V。 綠色的為 CH2, Vp-p 為 148.0mV。 兩張圖擷取的來源不同,因此波形是不同的。

光學會聽情

儲存檔案:

1、將隨身碟接好。(接至示波器背面 USB 接孔。)

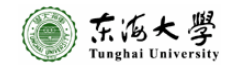

**第4頁。與7頁** 

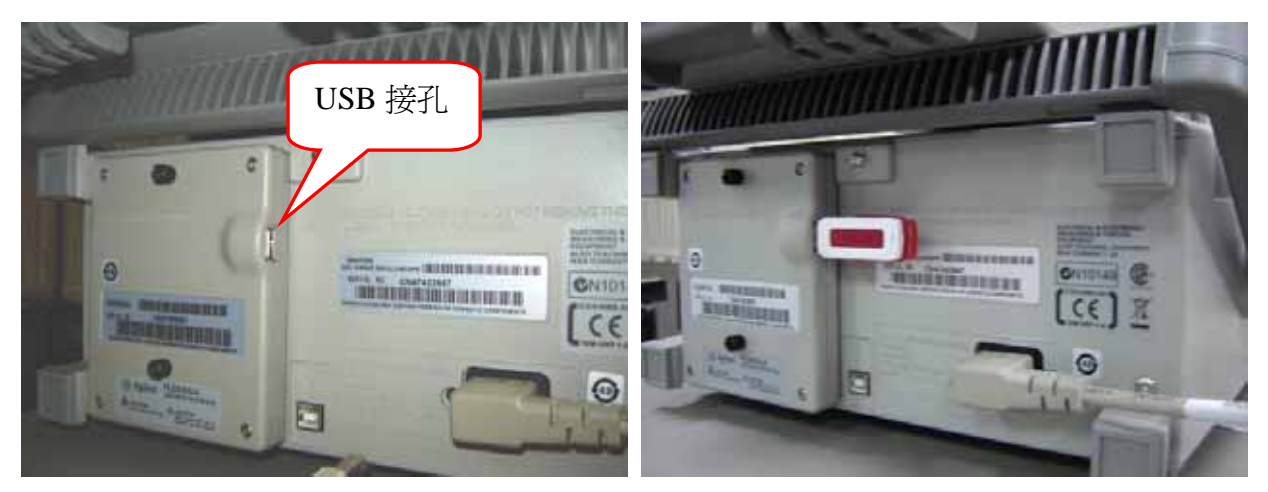

2、按【Run/Stop】,停止掃瞄。此時【Run/Stop】會亮紅燈。

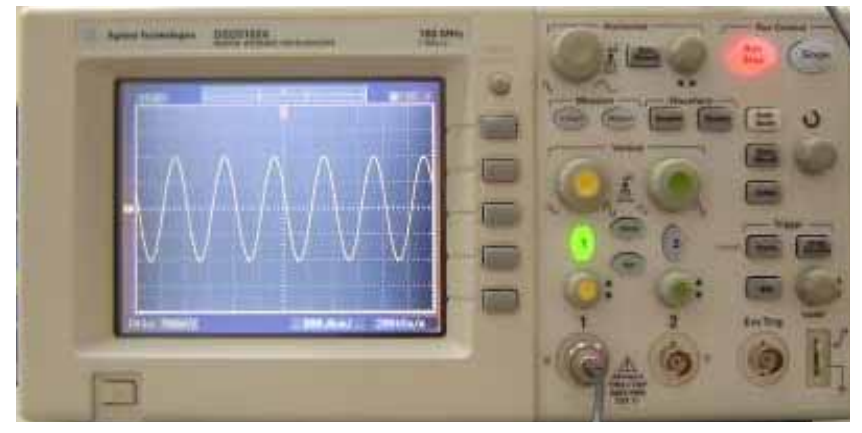

3、按【Save/Recall】

- 4、選擇【Storage USB】, 選完後按【Save】。
- 5、選擇【File Type】, 有【Waveform】---

[Setup] -----

【Bit map】-----存成 BMP 圖檔,有 8bit 和 24bit 兩種解析度可選擇。 【CSV】-----存成表格式數據,可匯入 EXCEL 檔案中。

選完後按【Save】。

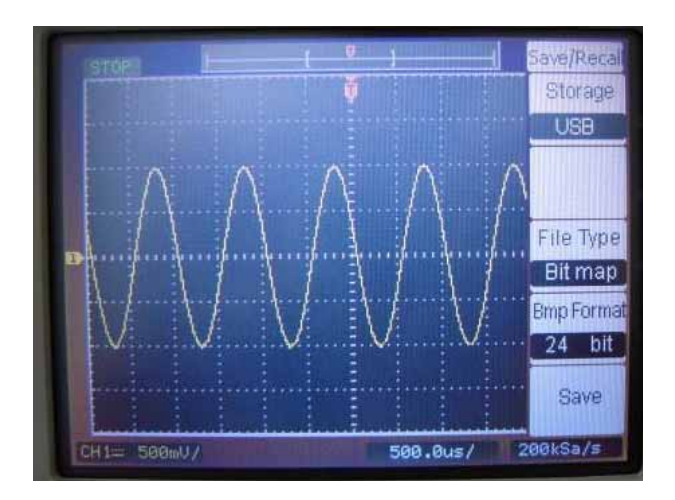

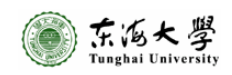

6、按【Location】選擇存檔位置。

按【File Name】,訂定檔案名稱。

按【Enter】選擇字母位置,旋轉 Trigger 區域懸扭,找出字母,確定檔案名稱。

選擇完成後,按【Save】。

PS:這台示波器不會自動將要存的圖編號,因此一定要設定檔名,以免將上一個存好的圖覆蓋..... 這樣就白做實驗了!

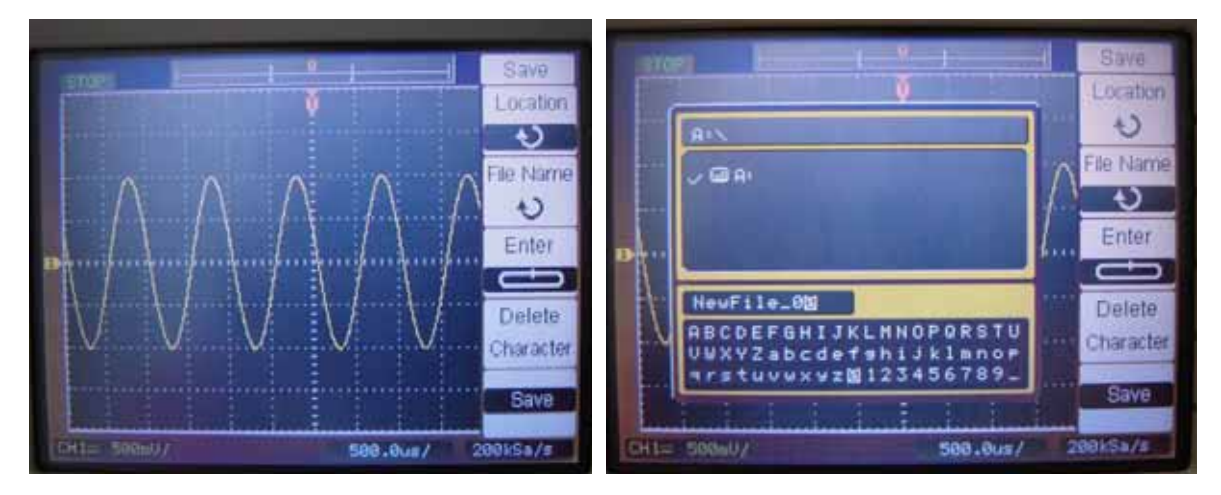

7、儲存後的圖檔

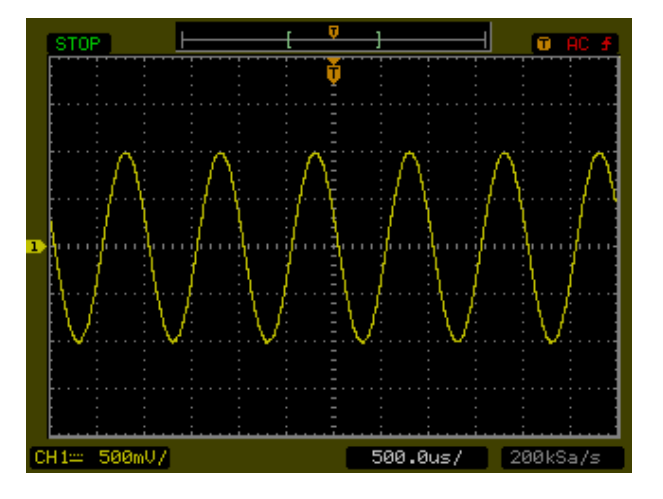

一些技巧:

1、當實驗進行到一半,波形移到螢幕外,卻一直調不回來時。

光學響聽守

按【Run control】區域的【Auto-Scale】,可以幫助波形會到螢幕。

1、儀器使用手冊

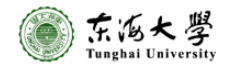

**第6頁。與7頁** 

光學會聽官

東海大學物理系 吳孟紋助教 辦公室:科技大樓 ST122 電話:04-23590121轉 32101 地址:40704 台中市西屯區台中港路三段 181 號 網址:http://phys.thu.edu.tw/index.htm

97/03/24 (一) 整理更新

光琴響聯审

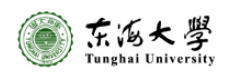